# ASR의 VRF 인식 관리 컨피그레이션 예

# 목차

소개 사전 요구 사항 요구 사항 사용되는 구성 요소 배경 정보 관리 프로토콜 SCP 구성 다음을 확인합니다. TFTP 구성 <u>다음을 확인합니다.</u> FTP 구성 다음을 확인합니다. 관리 액세스 프로토콜 일반 액세스 SSH Telnet **HTTP** 영구 액세스 영구 SSH 영구 텔넷 영구 HTTP 문제 해결 RSA 키 인증서 관련 정보

# 소개

이 문서에서는 관리 인터페이스(**GigabitEthernet0**)와 함께 Cisco Aggregation Services Router 1000 Series(ASR1K)에서 VRF 인식(Virtual Routing and Forwarding-Aware) 관리를 사용하는 방법 에 대해 설명합니다. 이 정보는 명시적으로 지정되지 않은 한 VRF의 다른 인터페이스에도 적용됩 니다.to-the-box 및 **from-the-box** 연결 시나리오에 대한 다양한 액세스 프로토콜**에** 대해 설명합니다.

# 사전 요구 사항

### 요구 사항

다음 주제에 대한 지식을 보유하고 있으면 유용합니다.

- SSH, 텔넷, HTTP 등의 관리 프로토콜
- SCP(Secure Copy Protocol), TFTP, FTP 등의 파일 전송 프로토콜
- VRF

### 사용되는 구성 요소

이 문서의 정보는 다음 소프트웨어 및 하드웨어 버전을 기반으로 합니다.

- Cisco IOS<sup>®</sup> XE 버전 3.5S(15.2(1)S) 이상 Cisco IOS-XE 버전 **참고:**VRF 인식 SCP에는 적어도 이 버전이 필요한 반면, 이 문서에 설명된 다른 프로토콜은 이 전 버전에서도 작동합니다.
- ASR1K

이 문서의 정보는 특정 랩 환경의 디바이스를 토대로 작성되었습니다.이 문서에 사용된 모든 디바 이스는 초기화된(기본) 컨피그레이션으로 시작되었습니다.네트워크가 작동 중인 경우 사용된 명령 의 잠재적인 영향을 이해해야 합니다.

# 배경 정보

관리 인터페이스:관리 인터페이스의 목적은 사용자가 라우터에서 관리 작업을 수행할 수 있도록 하는 것입니다.기본적으로 이 인터페이스는 데이터 플레인 트래픽을 전달하지 않아야 하고, 종종 전 달할 수 없습니다.그렇지 않으면, 대개 텔넷과 SSH(Secure Shell)를 통해 라우터에 대한 원격 액세 스와 라우터에서 대부분의 관리 작업을 수행하는 데 사용할 수 있습니다.이 인터페이스는 라우터가 라우팅을 시작하기 전이나 SPA(Shared Port Adapter) 인터페이스가 비활성 상태일 때 문제 해결 시 나리오에서 가장 유용합니다.ASR1K에서 관리 인터페이스는 Mgmt-intf라는 기본 VRF에 **있습니다**.

ip *<protocol>* source-interface 명령은 이 문서에서 광범위하게 사용됩니다(여기서 *<protocol>* 키워 드는 SSH, FTP, TFTP일 수 있음). 이 명령은 ASR이 연결의 클라이언트 디바이스인 경우(예: 연결 이 ASR 또는 from-the-box 트래픽에서 시작됨) 소스 주소로 사용할 인터페이스의 IP 주소를 지정하 는 데 사용됩니다. 이는 ASR이 연결의 개시자가 아닌 경우 ip *<protocol>* source-interface 명령을 적용할 수 없고 ASR은 회신 트래픽에 이 IP 주소를 사용하지 않음을 의미합니다.대신 목적지에 가 장 가까운 인터페이스의 IP 주소를 사용합니다.이 명령을 사용하면 VRF 인식 인터페이스에서 (지 원되는 프로토콜의 경우) 트래픽을 소스 처리할 수 있습니다.

# 관리 프로토콜

**참고:**이 문서에서 사용하는 명령<u>에</u> 대한 자세한 내용을 보려면 <u>명령 조회 도구(등록된</u> 고객만 해당)를 사용합니다.

### SCP

VRF 지원 인터페이스에서 ASR에서 SCP 클라이언트 서비스를 사용하려면 이 구성을 사용합니다.

### 구성

SCP는 SSH를 사용하므로 SSH 및 SCP 클라이언트 서비스에 대해 관리 인터페이스를 Mgmt-intf VRF로 가리키도록 ip ssh source-interface 명령을 사용합니다. copy scp 명령에 VRF를 지정하는 다른 옵션은 없습니다.따라서 이 ip ssh source-interface 명령을 사용해야 합니다.다른 VRF 지원 인 터페이스도 동일한 논리가 적용됩니다.

ASR(config) **#ip ssh source-interface GigabitEthernet0** 

참고:ASR1k 플랫폼에서 VRF 인식 SCP는 버전 XE3.5S(15.2(1)S)가 되어야 작동합니다.

### 다음을 확인합니다.

컨피그레이션을 확인하려면 다음 명령을 사용합니다.

ASR#**show vrf** Name Default RD Protocols Interfaces Mgmt-intf <not set> ipv4,ipv6 Gi0 ASR# **SCP를 사용하여 ASR에서 원격 디바이스로 파일을 복사하려면 다음 명령을 입력합니다.** 

ASR#copy running-config scp://guest@10.76.76.160/router.cfg Address or name of remote host [10.76.76.160]? Destination username [guest]? Destination filename [router.cfg]? Writing router.cfg Password: ! Sink: C0644 2574 router.cfg 2574 bytes copied in 20.852 secs (123 bytes/sec) ASR# SCP를 사용하여 원격 디바이스에서 ASR로 파일을 복사하려면 다음 명령을 입력합니다.

ASR#copy scp://guest@10.76.76.160/router.cfg bootflash: Destination filename [router.cfg]? Password: Sending file modes: C0644 2574 router.cfg ! 2574 bytes copied in 17.975 secs (143 bytes/sec)

## TFTP

VRF 지원 인터페이스에서 ASR1k에서 TFTP 클라이언트 서비스를 사용하려면 이 컨피그레이션을 사용합니다.

### 구성

ip tftp source-interface 옵션은 관리 인터페이스를 Mgmt-intf VRF로 가리키도록 사용됩니다.copy tftp 명령에 VRF를 지정하기 위한 다른 옵션은 없습니다.따라서 이 ip tftp source-interface 명령을 사용해야 합니다.다른 VRF 지원 인터페이스도 동일한 논리가 적용됩니다.

ASR(config) **#ip tftp source-interface GigabitEthernet0** 

### 다음을 확인합니다.

컨피그레이션을 확인하려면 다음 명령을 사용합니다.

ASR#**show vrf** Name Default RD Protocols Interfaces Mgmt-intf <not set> ipv4,ipv6 Gi0 ASR# ASR에서 TFTP 서버로 파일을 복사하려면 다음 명령을 입력합니다.

ASR#copy running-config tftp Address or name of remote host [10.76.76.160]? Destination filename [ASRconfig.cfg]? !! 2658 bytes copied in 0.335 secs (7934 bytes/sec) ASR# TFTP 서버에서 ASR bootflash로 파일을 복사하려면 다음 명령을 입력합니다.

ASR#copy tftp://10.76.76.160/ASRconfig.cfg bootflash: Destination filename [ASRconfig.cfg]? Accessing tftp://10.76.76.160/ASRconfig.cfg... Loading ASRconfig.cfg from 10.76.76.160 (via GigabitEthernet0): ! [OK - 2658 bytes]

2658 bytes copied in 0.064 secs (41531 bytes/sec) ASR#

# FTP

VRF 지원 인터페이스에서 ASR에서 FTP 클라이언트 서비스를 사용하려면 이 구성을 사용합니다.

### 구성

ip ftp source-interface 옵션은 관리 인터페이스를 Mgmt-intf VRF로 가리키도록 사용됩니다.copy ftp 명령에 VRF를 지정하기 위한 다른 옵션은 없습니다.따라서 ip ftp source-interface 명령을 사용해야 합니다.다른 VRF 지원 인터페이스도 동일한 논리가 적용됩니다.

ASR(config) **#ip ftp source-interface GigabitEthernet0** 

### 다음을 확인합니다.

### 컨피그레이션을 확인하려면 다음 명령을 사용합니다.

ASR#**show vrf** Name Default RD Protocols Interfaces Mgmt-intf <not set> ipv4,ipv6 Gi0 ASR에서 FTP 서버로 파일을 복사하려면 다음 명령을 입력합니다.

ASR#copy running-config ftp://username:password@10.76.76.160/ASRconfig.cfg Address or name of remote host [10.76.76.160]? Destination filename [ASRconfig.cfg]? Writing ASRconfig.cfg ! 2616 bytes copied in 0.576 secs (4542 bytes/sec) ASR# FTP 서버에서 ASR bootflash로 파일을 복사하려면 다음 명령을 입력합니다.

ASR#copy ftp://username:password@10.76.76.160/ASRconfig.cfg bootflash: Destination filename [ASRconfig.cfg]? Accessing ftp://\*\*\*\*:\*\*\*\*@10.76.76.160/ASRconfig.cfg... Loading ASRconfig.cfg ! [OK - 2616/4096 bytes]

2616 bytes copied in 0.069 secs (37913 bytes/sec) ASR#

# 관리 액세스 프로토콜

### 일반 액세스

#### SSH

**주의:**ASR1ks에 나타나는 일반적인 문제 중 하나는 메모리가 부족하여 SSH가 실패한다는 것 입니다.이 문제에 대한 자세한 내용은 Cisco의 <u>메모리 부족으로 인한 SSH 인증 실패</u> 문서를 참조하십시오.

ASR에서 SSH 클라이언트 서비스(SSH from-the-box)를 실행하기 위해 두 가지 옵션이 사용됩니다. 한 가지 옵션은 **ssh** 명령 자체에서 VRF 이름을 지정하여 특정 VRF에서 SSH 트래픽을 소스 지정할 수 있도록 하는 것입니다.

ASR**#ssh -vrf Mgmt-intf -1 cisco 10.76.76.161** Password: Router>en Password: Router# 다른 옵션은 특정 VRF 지원 인터페이스에서 SSH 트래픽을 소스로 지정하려면 ip ssh source**interface** 옵션을 사용하는 것입니다. ASR#**ssh -1 cisco 10.76.76.161** Password: Router>en Password: Router# SSH 서버 서비스(SSH to-the-box)를 사용하려면 다른 Cisco IOS 라우터에서 SSH를 활성화하는 절차를 수행합니다.자세한 내용은 **Cisco ASR** <u>1000 Series Aggregation Services Routers Software</u> <u>Configuration Guide</u>의 <u>Cisco ASR 1000 Series Routers</u> 섹션에 <u>대한 텔넷 및 SSH 개요</u>를 참조하십 시오.

#### Telnet

ASR#

ASR(Telnet from-the-box)에서 텔넷 클라이언트 서비스를 실행하기 위해 두 가지 옵션이 사용됩니 다. 한 가지 옵션은 다음과 같이 telnet 명령 자체에서 소스 인터페이스 또는 VRF를 지정하는 것입 니다.

ASR#telnet 10.76.76.160 /source-interface GigabitEthernet 0 /vrf Mgmt-intf Trying 10.76.76.160 ... Open

User Access Verification

Username: cisco Password:

Router>en Password:

Router#

다른 옵션은 ip telnet source-interface 명령을 사용하는 것입니다.telnet 명령과 함께 다음 단계에서 VRF 이름을 지정해야 합니다. 이는 다음과 같습니다.

ASR(config) **#ip telnet source-interface GigabitEthernet0** ASR# ASR#**telnet 10.76.76.160 /vrf Mgmt-intf** Trying 50.50.50.3 ... Open

User Access Verification

Username: cisco Password:

Router>en password: Router#

텔넷 서버 서비스(Telnet to-the-box)를 사용하려면 다음 절차에 따라 다른 라우터에서 텔넷을 활성 화합니다.자세한 내용은 **Cisco ASR** <u>1000 Series Aggregation Services Routers Software</u> <u>Configuration Guide</u>의 <u>Cisco ASR 1000 Series Routers</u> 섹션에 <u>대한 텔넷 및 SSH 개요</u>를 참조하십 시오.

#### HTTP

모든 라우터에 사용할 수 있는 레거시 웹 사용자 인터페이스는 ASR1K에서도 사용할 수 있습니다 .이 섹션에 표시된 대로 ASR에서 HTTP 서버 또는 클라이언트 서비스를 활성화합니다. 기존 HTTP 액세스를 기본 서비스(서버)에 활성화하고 웹 기반 GUI 액세스를 사용하려면 로컬 인증 을 사용하는 이 컨피그레이션을 사용합니다(외부 AAA(Authentication, Authorization, and Accounting) 서버를 사용할 수도 있음).

ASR(config)#**ip http** ASR(config)#**ip http authentication local** ASR(config)#**username <> password <>** 다음은 HTTP 보안 서버(HTTPS)를 활성화하는 컨피그레이션입니다.

ASR(config)#ip http secure-server ASR(config)#ip http authentication local ASR(config)#username <> password <> ASR(dold 인터페이스의 IP 주소를 찾아 생성한 사용자 계정으로 로그인합니다.스크린샷:

| ASR Home Page         | × |
|-----------------------|---|
| ← → C 🗋 10.106.47.122 |   |

# **Cisco Systems**

### Accessing Cisco ASR1002 "ASR"

Show diagnostic log - display the diagnostic log. <u>Monitor the router</u> - HTML access to the command line interface at level 0.1.2.3.4.5.6.7.8.9.10.11.12.13.14.15

<u>Show tech-support</u> - display information commonly needed by tech support. <u>Extended Ping</u> - Send extended ping commands.

QoS Device Manager - Configure and monitor QoS through the web interface.

#### Help resources

- 1. CCO at www.cisco.com Cisco Connection Online, including the Technical Assistance Center (TAC).
- 2. tac@cisco.com e-mail the TAC.
- 3. 1-800-553-2447 or +1-408-526-7209 phone the TAC.
- 4. cs-html@cisco.com e-mail the HTML interface development group.

HTTP 클라이언트 서비스를 사용하려면 VRF 지원 인터페이스에서 HTTP 클라이언트 트래픽에 대 한 ip http 클라이언트 source-interface <interface name> 명령 소스를 다음과 같이 입력합니다.

ASR(config)#ip http client source-interface GigabitEthernet0 다음은 원격 HTTP 서버에서 플래시로 이미지를 복사하기 위해 HTTP 클라이언트 서비스를 사용하 는 방법을 보여주는 예입니다.

ASR# ASR#copy http://username:password@10.76.76.160/image.bin flash: Destination filename [image.bin]? Accessing http://10.106.72.62/image.bin... Loading http://10.106.72.62/image.bin 1778218 bytes copied in 20.038 secs (465819 bytes/sec) ASR#

### 영구 액세스

이 섹션은 to-the-box Telnet/SSH/HTTP 연결에만 적용됩니다.

영구 SSH 및 영구 텔넷을 통해 관리 이더넷 인터페이스에서 수신 SSH 또는 텔넷 트래픽의 처리를 정의하는 전송 맵을 구성할 수 있습니다.따라서 Cisco IOS 프로세스가 활성화되지 않은 경우에도 진단 모드를 통해 라우터에 액세스할 수 있습니다.진단 모드에 대한 자세한 내용은 Cisco ASR 1000 Series Aggregation Services Routers 소프트웨어 구성 설명서<u>의 진단 모드 이해</u> 섹션을 참조 하십시오.

**참고:**영구 SSH 또는 영구 텔넷은 관리 인터페이스인 GigabitEthernet **0**에서만 구성할 수 있습 니다.

**참고:**Cisco 버그 ID CSCuj37515에 대한 수정 사항이 없는 버전에서는 주변 장치 액세스에 대 한 인증 방법은 라인 VTY에서 사용되는 방법에 따라 **결정됩니다**.영구 액세스를 위해서는 인 증이 로컬이어야 하므로 외부 인증이 실패할 경우에도 진단 모드 액세스가 계속 작동합니다 .이는 정상적인 SSH 및 텔넷 액세스도 로컬 인증을 사용해야 함을 의미합니다.

주의:Cisco 버그 ID CSCug77654에 대한 수정 사항이 없는 버전에서는 기본 AAA 방법을 사 용하면 영구 SSH를 사용할 때 SSH 프롬프트를 입력할 수 있는 사용자 기능이 제한됩니다.사 용자는 항상 진단 프롬프트를 입력해야 합니다.이러한 버전의 경우 이름 인증 방법을 사용하 거나 일반 SSH 및 텔넷이 활성화되어 있는지 확인하는 것이 좋습니다.

### 영구 SSH

### 다음 섹션에 표시된 대로 영구 SSH를 허용하려면 전송 맵을 만듭니다.

### 구성

ASR(config)#crypto key generate rsa label ssh-keys modulus 1024 The name for the keys will be: ssh-keys % The key modulus size is 1024 bits % Generating 1024 bit RSA keys, keys will be non-exportable... [OK] (elapsed time was 1 seconds) ASR# ASR(config) #transport-map type persistent ssh persistent-ssh-map ASR(config-tmap) **#rsa keypair-name ssh-keys** ASR(config-tmap) #transport interface GigabitEthernet0 ASR(config-tmap) **#banner wait X** Enter TEXT message. End with the character 'X'. --Waiting for vty line--Х ASR(config-tmap)# ASR(config-tmap) # banner diagnostic X Enter TEXT message. End with the character 'X'. --Welcome to Diagnostic Mode--С ASR(config-tmap)#connection wait allow interruptible ASR(config-tmap) #exit

ASR(config)#transport type persistent ssh input persistent-ssh \*Jul 10 15:31:57.102: %UICFGEXP-6-SERVER\_NOTIFIED\_START: R0/0: psd: Server persistent ssh has been notified to start 이제 영구 SSH에 대한 로컬 인증을 활성화해야 합니다.이는 aaa **new-model** 명령을 사용하거나 사 용하지 않고 수행할 수 있습니다.두 시나리오 모두 여기에 설명되어 있습니다.(두 경우 모두 라우터 에 로컬 사용자 이름/비밀번호 계정이 있는지 확인합니다.)

ASR에서 AAA를 활성화했는지 여부에 따라 어떤 컨피그레이션을 선택할 수 있습니다.

1. AAA가 활성화된 경우:

ASR(config)#aaa new-model ASR(config)#aaa authentication login default local ASR(config)#line vty 0 4 ASR(config-line)#login authentication default AAA7L \$AATL\$CITLOF\_79.

2. AAA가 활성화되지 않은 경우:

ASR(config)#line vty 0 4 ASR(config-line)#login local 다음을 확인합니다.

VRF 지원 Gigabitethernet0 인터페이스의 IP 주소를 사용하여 ASR에 **대한 SSH**비밀번호를 입력하 면 브레이크 시퀀스(**Ctrl-C** 또는 **Ctrl-Shift-6**)를 입력해야 합니다.

management-station\$ ssh -l cisco 10.106.47.139
cisco@10.106.47.139's password:

--Waiting for vty line--

--Welcome to Diagnostic Mode--ASR(diag)#

> 참고:진단 모드를 시작하기 위해 터미널에 브레이크 시퀀스(Ctrl-C 또는 Ctrl-Shift-6)를 표시할 때(Waiting for vty line) 가 표시됩니다.

### 영구 텔넷

### 구성

SSH에 대한 이전 섹션에서 설명한 것과 유사한 로직을 사용하여 다음과 같이 영구 텔넷에 대한 전 송 맵을 만듭니다.

```
ASR(config)#transport-map type persistent telnet persistent-telnet
ASR(config-tmap)#banner diagnostic X
Enter TEXT message. End with the character 'X'.
--Welcome to Diagnostic Mode--
X
ASR(config-tmap)#banner wait X
Enter TEXT message. End with the character 'X'.
--Waiting for IOS Process--
X
ASR(config-tmap)#connection wait allow interruptible
ASR(config-tmap)#transport interface gigabitEthernet 0
ASR(config-tmap)#exit
```

ASR(config)#transport type persistent telnet input persistent-telnet \*Jul 10 15:26:56.441: %UICFGEXP-6-SERVER\_NOTIFIED\_START: R0/0: psd: Server persistent telnet has been notified to start SSH에 대한 마지막 섹션에서 설명한 것처럼, 다음 두 가지 방법으로 로컬 인증을 구성할 수 있습니 다.

1. AAA가 활성화된 경우:

ASR(config) #aaa new-model ASR(config) #aaa authentication login default local ASR(config) #line vty 0 4 ASR(config-line) #login authentication default AAA7L 01- 7=0.

2. AAA가 없는 경우:

ASR(config)**#line vty 0 4** ASR(config-line)**#login local** 

다음을 확인합니다.

GigabitEthernet 0 인터페이스의 IP 주소에 텔넷합니다.자격 증명을 입력한 후 중단 시퀀스를 입력 하고 진단 모드에 로그인하기 전에 몇 초(때로는 시간이 걸릴 수 있음)을 기다립니다.

Management-station\$ telnet 10.106.47.139
Trying 10.106.47.139...
Connected to 10.106.47.139.
Escape character is '^]'.
Username: cisco
Password:
--Waiting for IOS Process--

--Welcome to Diagnostic Mode--ASR(diag)#

**참고:**브레이크 시퀀스 Ctrl+C 또는 Ctrl+Shift+6을 입력하고 몇 초 동안 기다립니다.Waiting for IOS Process(IOS 프로세스 대기 중)가 터미널에 표시되면 진단 모드를 시작할 수 있습니다.

### 영구 HTTP

Persistent HTTP access to-the-box(HTTP from-the-box 또는 HTTP 클라이언트 서비스를 사용할 수 없음)를 활성화하고 새 웹 기반 GUI 액세스를 사용하려면 로컬 인증을 사용하는 이 컨피그레이 션을 사용합니다(외부 AAA 서버도 사용할 수 있음).

#### 구성

```
이러한 컨피그레이션에서는 http-webui 및 https-webui가 transport-map의 이름입니다.
```

ASR(config)**#ip** http serverASR(config)**#ip** http authentication local ASR(config)**#username <> password <>** ASR(config)**#transport-map type persistent webui** http-webui ASR(config-tmap)**#server** ASR(config-tmap)**#exit** ASR(config)**#transport type persistent webui input** http-webui

### 다음은 HTTP 보안 서버(HTTPS)를 활성화하는 데 사용되는 컨피그레이션입니다.

ASR(config)#ip http secure-serverASR(config)#ip http authentication local ASR(config)#username <> password <> ASR(config)#transport-map type persistent webui https-webui ASR(config-tmap)#secure-server ASR(config-tmap)#exit ASR(config)#transport type persistent webui input https-webui 다음을 확인합니다.

ASR에서 인터페이스의 IP 주소를 찾습니다.홈 페이지를 시작하려면 생성한 사용자 이름/비밀번호 로 로그인합니다.명령을 적용할 수 있는 IOS WebUI와 함께 상태 및 모니터링 관련 정보가 표시됩 니다.다음은 홈 페이지의 스크린샷입니다.

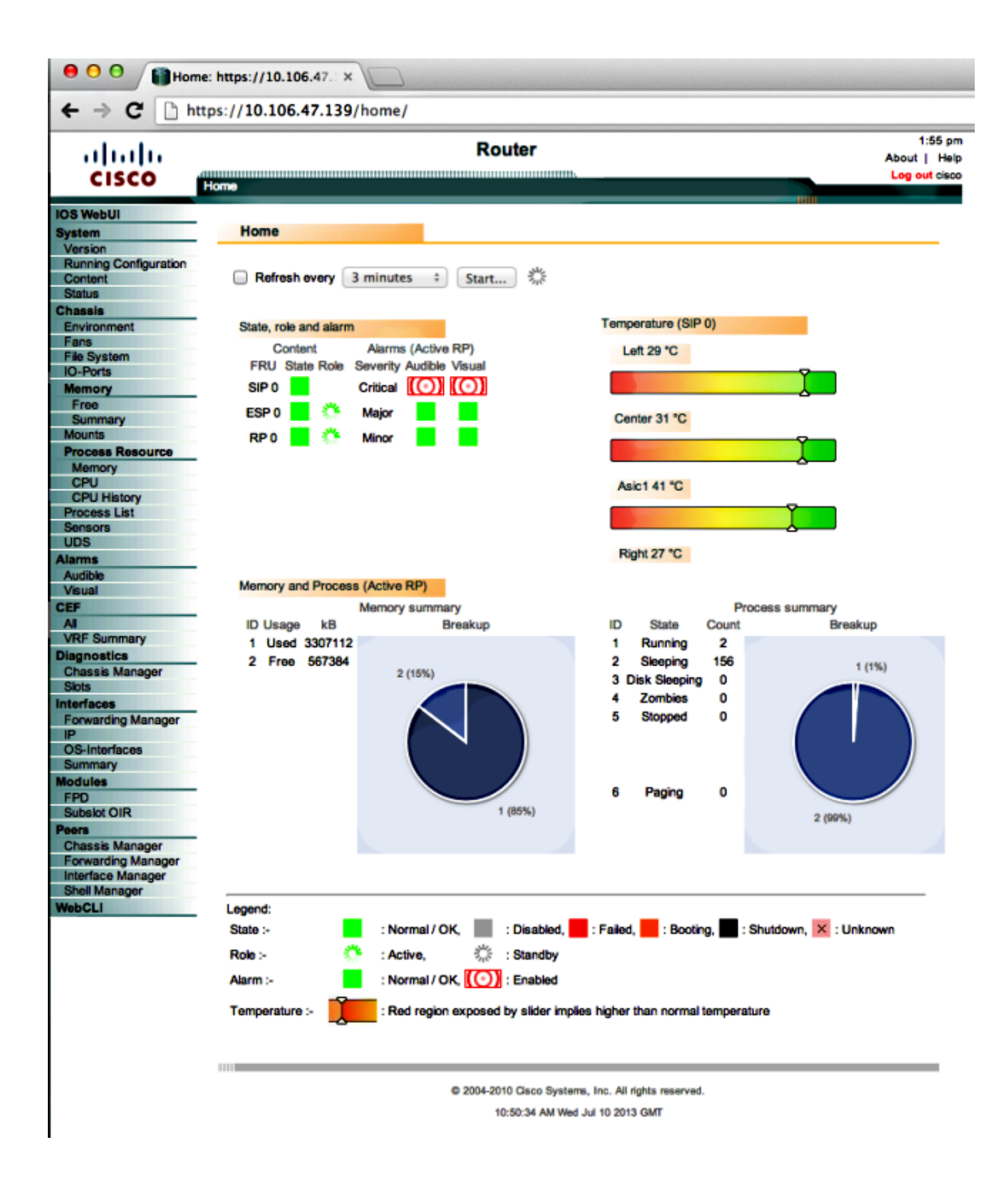

# 문제 해결

HTTPS를 통해 WebUI를 사용할 수 없는 경우 인증서 및 RSA(Rivest-Shamir-Adleman) 키가 존재 하고 작동 가능한지 확인합니다.WebUI가 제대로 시작되지 않는 이유를 확인하려면 다음 **debug** 명 령을 사용할 수 있습니다. ASR#config t ASR(config)#no transport type persistent webui input https-webui %UICFGEXP-6-SERVER\_NOTIFIED\_STOP: SIP0: psd: Server wui has been notified to stop ASR(config)#transport type persistent webui input https-webui

CNOTIFY-UI: Setting transport map CNOTIFY-UI: Transport map https-webui input being processed CNOTIFY-UI: Processing map association CNOTIFY-UI: Attempting to send config CNOTIFY-UI: Preparing to send config CNOTIFY-UI: server cache: false, tm: false CNOTIFY-UI: secure-server cache: true, tm: true CNOTIFY-UI: Validating server config CNOTIFY-UI: Validating secure server config CNOTIFY-UI: Checking if secure server config is ok CNOTIFY-UI: Secure server is enabled in map CNOTIFY-UI: Getting trust point CNOTIFY-UI: Getting self-signed trust point CNOTIFY-UI: Could not get self-signed trustpoint CNOTIFY-UI: A certificate for does not exist CNOTIFY-UI: Getting rsa key-pair name CNOTIFY-UI: Failed to get rsa key pair name CNOTIFY-UI: Key needed to generate the pem file CNOTIFY-UI: Secure-server config invalid CNOTIFY-UI: Config analysis indicates no change CNOTIFY-UI: Failed to prepare config

### RSA 키

RSA 키가 있는지 확인하려면 다음 명령을 입력합니다.

ASR#show crypto key mypubkey rsa % Key pair was generated at: XX:XX:XX XXX XXX XX XXX XXX Key name: ASR.ASR Key type: RSA KEYS Storage Device: not specified Usage: General Purpose Key Key is not exportable. Redundancy enabled. Kev Data&colon: XXXXXXXX XXXX % Key pair was generated at: XX:XX:XX XXX XXX XX XXX XXX Key name: ASR.ASR.server Key type: RSA KEYS Temporary key Usage: Encryption Key Key is not exportable. Redundancy enabled. Key Data: ASR#

### 인증서를 만드는 데 필요한 키 이름을 기록해 두십시오. 키가 없는 경우 다음 명령으로 키 이름을 만 들 수 있습니다.

ASR(config)**#ip domain-name Router** ASR(config)**#crypto key generate rsa** The name for the keys will be: Router.Router Choose the size of the key modulus in the range of 360 to 4096 for your General Purpose Keys. Choosing a key modulus greater than 512 may take a few minutes.

How many bits in the modulus [512]: 2048 % Generating 2048 bit RSA keys, keys will be non-exportable... [OK] (elapsed time was 1 seconds)

ASR(config)# \*Dec 22 10:57:11.453: %SSH-5-ENABLED: SSH 1.99 has been enabled

# 인증서

ASR#show crypto pki certificates

키가 있으면 다음 명령을 입력하여 인증서를 확인할 수 있습니다.

#### ASR Self-Signed Certificate Status: Available Certificate Serial Number (hex): 01 Certificate Usage: General Purpose Issuer: serialNumber=XXXXXXXXXX+ipaddress=XXX.XXX.XXX+hostname=ASR cn=XXX.XXX.XXX.XXX c=US st=NC l=Raleigh Subject: Name: Router IP Address: XXX.XXX.XXX.XXX Serial Number: XXXXXXXXXXX serialNumber=XXXXXXXXXX+ipaddress=XXX.XXX.XXX+hostname=aSR cn=XXX,XXX,XXX,XXX c=US st=NC l=Raleigh

Validity Date: start date: XX:XX:XX XXX XXX XX XXXX end date: XX:XX:XX XXX XXX XXX XXX XXX Associated Trustpoints: local

### 인증서가 유효하지 않거나 없는 경우 다음 명령을 사용하여 인증서를 생성할 수 있습니다.

ASR(config)#crypto pki trustpoint local ASR(ca-trustpoint)#enrollment selfsigned ASR(ca-trustpoint)#subject-name CN=XXX.XXX.XXX; C=US; ST=NC; L=Raleigh ASR(ca-trustpoint)#rsakeypair **ASR.ASR** 2048 ASR(ca-trustpoint)#crypto pki enroll local % Include the router serial number in the subject name? [yes/no]: yes % Include an IP address in the subject name? [no]: yes Enter Interface name or IP Address[]: XXX.XXX.XXX.XXX Generate Self Signed Router Certificate? [yes/no]: yes

Router Self Signed Certificate successfully created RSA 키 및 인증서가 업데이트되고 유효하면 인증서가 HTTPS 컨피그레이션과 연결될 수 있습니다

#### ASR(config)#ip http secure-trustpoint local 그런 다음 WebUI가 작동하는지 확인하기 위해 WebUI를 비활성화하고 다시 활성화할 수 있습니다.

```
ASR#conf t
Enter configuration commands, one per line. End with CNTL/Z.
ASR(config) #no transport type persistent webui input https-webui
ASR(config)#
CNOTIFY-UI: Setting transport map
CNOTIFY-UI: Transport map usage being disabled
CNOTIFY-UI: Processing map association
CNOTIFY-UI: Attempting to send config
CNOTIFY-UI: Preparing to send config
CNOTIFY-UI: Persistent webui will be shutdown if running
CNOTIFY-UI: Creating config message
CNOTIFY-UI: Secure-server state actually being set to: disabled
CNOTIFY-UI: Webui server information: changed: true, status: disabled, port: 80
CNOTIFY-UI: Webui secure server information: changed: true, status: disabled, port: 443
CNOTIFY-UI: Webui service (re)start: false. Sending all config
ASR(config)#
ASR(config)#transport type persistent webui input https-webui
ASR(config)#
CNOTIFY-UI: Setting transport map
CNOTIFY-UI: Transport map https-webui input being processed
CNOTIFY-UI: Processing map association
CNOTIFY-UI: Attempting to send config
CNOTIFY-UI: Preparing to send config
CNOTIFY-UI: server cache: false, tm: false
CNOTIFY-UI: secure-server cache: true, tm: true
CNOTIFY-UI: Validating server config
CNOTIFY-UI: Validating secure server config
CNOTIFY-UI: Checking if secure server config is ok
CNOTIFY-UI: Secure server is enabled in map
CNOTIFY-UI: Getting trust point
CNOTIFY-UI: Using issued certificate for identification
CNOTIFY-UI: Getting rsa key-pair name
CNOTIFY-UI: Getting private key
CNOTIFY-UI: Getting certificate
CNOTIFY-UI: Secure server config is ok
CNOTIFY-UI: Secure-server config is valid
CNOTIFY-UI: Creating config message
CNOTIFY-UI: Secure-server state actually being set to: enabled
CNOTIFY-UI: Adding rsa key pair
CNOTIFY-UI: Getting base64 encoded rsa key
CNOTIFY-UI: Getting rsa key-pair name
CNOTIFY-UI: Getting private key
CNOTIFY-UI: Added rsa key
CNOTIFY-UI: Adding certificate
CNOTIFY-UI: Getting base64 encoded certificate
CNOTIFY-UI: Getting certificate
CNOTIFY-UI: Getting certificate for local
CNOTIFY-UI: Certificate added
CNOTIFY-UI: Webui server information: changed: false, status: disabled, port: 80
CNOTIFY-UI: Webui secure server information: changed: true, status: enabled, port: 443
CNOTIFY-UI: Webui service (re)start: true. Sending all config
```

```
%UICFGEXP-6-SERVER_NOTIFIED_START: SIP0: psd: Server wui has been notified to start
```

# 관련 정보

- <u>콘솔 포트, 텔넷 및 SSH 처리</u>
- <u>진단 모드 이해</u>
- <u>기술 지원 및 문서 Cisco Systems</u>